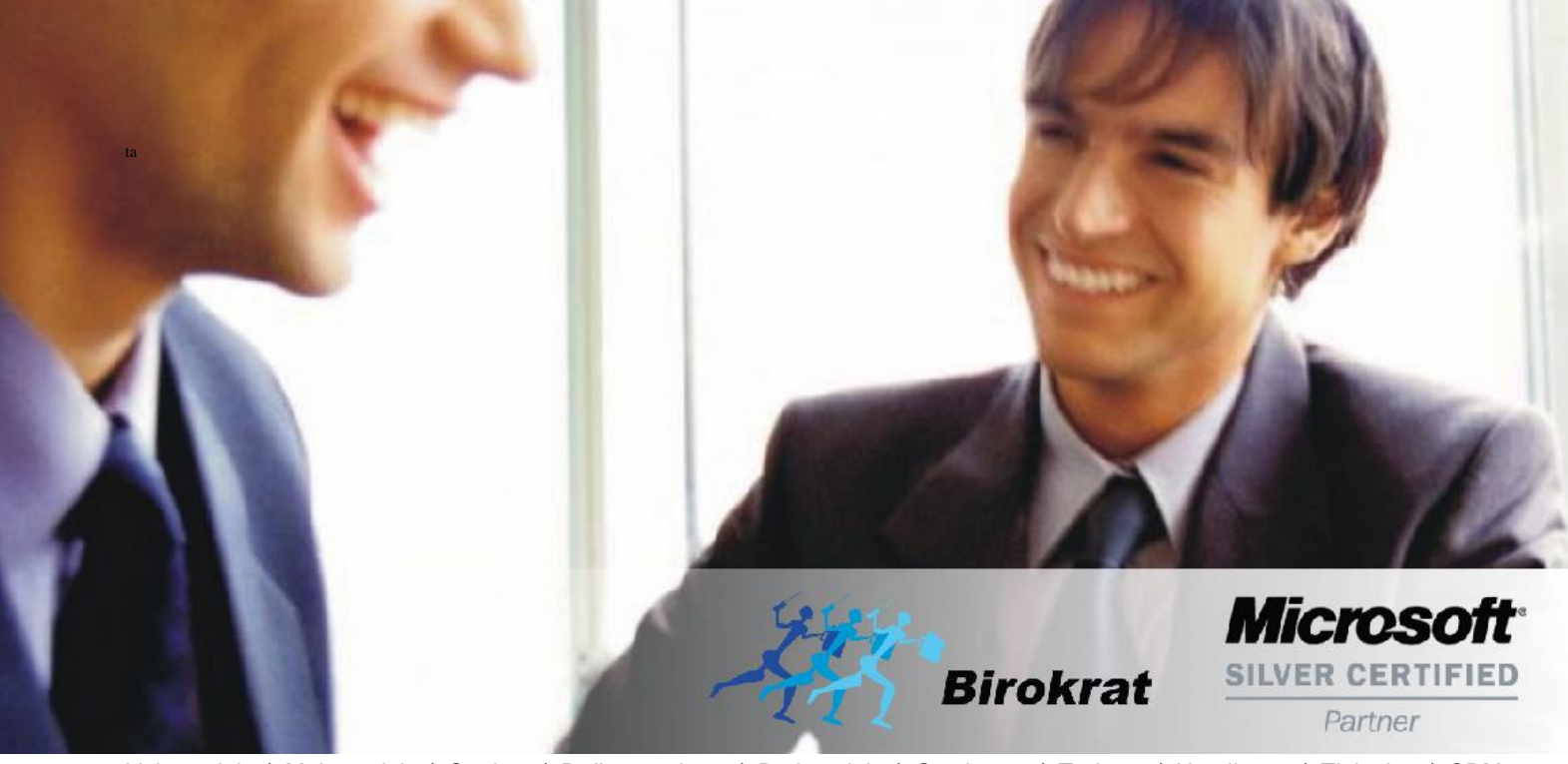

Veleprodaja | Maloprodaja | Storitve | Računovodstvo | Proizvodnja | Gostinstvo | Turizem | Hotelirstvo | Ticketing | CRM | Internetna trgovina | Izdelava internetnih strani | Grafično oblikovanje

NOVOSTI IN NASVETI ZA DELO S PROGRAMSKIM PAKETOM BIROKRAT ZA OS WINDOWS

# ODPIRANJE PRODAJNEGA PROSTORA ZA FURS

## KAZALO

| 1. | Odpiranje dodatnega prodajnega pro | ora za FURS v meniju Poslovanje |
|----|------------------------------------|---------------------------------|
| ±. | ouplianje doddinega produjnega pro |                                 |

### 1. Odpiranje dodatnega prodajnega prostora za FURS v meniju Poslovanje

Opozarjamo vas na spremembo zakona o davčnem potrjevanju računov, katero je FURS objavil 8.1.2019 na njihovi spletni strani.

#### **KAJ SE SPREMINJA?**

Spreminja se ustreznost zaporednega številčenja računov.

V dokumentu DAVČNO POTRJEVANJE RAČUNOV - Vprašanja in odgovori so dopolnili točke 165, 226 ter dodali točko 315.

Spodaj pripenjamo vprašanje št. 315 in odgovor FURSa.

**Vprašanje 315**: Uporabljam isto zaporedje številčenja računov za gotovinske račune, za katere obstaja obveznost izdaje po DDV zakonodaji, in račune za katere ne obstaja obveznost izdaje po DDV zakonodaji (izdajam namreč tudi račune za dobave, za katere v skladu z DDV zakonodajo ni treba izdajati računov). Ali je potrebno v tem primeru v potrjevanje pošiljati tudi račune, ki jih v skladu z DDV zakonodajo ni treba izdajati?

**Odgovo**: V skladu s petim odstavkom 5. člena ZDavPR si morajo zaporedne številke računov vsako poslovno leto slediti v neprekinjenem zaporedju po vsakem poslovnem prostoru zavezanca ali po elektronski napravi za izdajo računov v poslovnem prostoru zavezanca, pri čemer je račun v skladu s 3. točko prvega odstavka 2. člena ZDavPR račun, ki je delno ali v celoti plačan z gotovino. Navedena določba je predpisana z namenom odkrivanja nepravilnosti in neskladij v dinamiki izdajanja računov in ugotavljanja morebitnih vrzeli v številkah izdanih računov v bazi potrjenih računov na Finančni upravi. Za ustrezno zagotavljanje namena te zakonske določbe je torej bistveno, da si v neprekinjenem zaporedju sledijo številke potrjenih računov. V primeru, da želi zavezanec v istem zaporedju kot gotovinske račune, za katere v skladu z DDV zakonodajo obstaja obveznost izdaje, številčiti tudi račune, za katere po DDV zakonodaji ne obstaja obveznost izdaje, je treba, glede na namen določbe petega odstavka 5. člena ZDavPR, v potrjevanje pošiljati tudi račune, za katere ne obstaja obveznost izdaje. Če zavezanec računov, za katere po DDV zakonodaji ne obstaja obveznost izdaje, ne želi potrjevati, jih mora izdajati v zaporedju, ki je ločeno od zaporedja, v katerem se številčijo gotovinski računi, za katere velja obveznost izdaje. S tem pojasnilom se smiselno spreminja tudi pojasnilo št. 165, v zvezi s potrjevanjem gotovinskih in negotovinskih računov, ki se številčijo v istem zaporedju.

#### POVZETEK

V kolikor v sklopu istega številčenja računov (računi, avansi in dobropisi) samo določene račune davčno potrjujete, boste po novem morali nastaviti dodatno prodajno mesto, kjer boste imeli ločene davčno potrjene in nepotrjene račune.

#### Kot rečeno je po novem OBVEZNO številčenje davčno potrjenih računov BREZ vrzeli.

Ustrezno je temu potrebno urediti tudi interni akt o številčenju računov vašega podjetja.

#### Poslovni prostor prijavite na FURS v meniju Poslovanje – Računi – Prijava prodajnega prostora na FURS.

| Poslovanje Skladišče Analize Maloprodaja | Servis Plača <u>H</u> onorar Šifran <u>t</u> i OS <u>G</u> l. knjiga CRM |
|------------------------------------------|--------------------------------------------------------------------------|
| Predračun/ponudba                        |                                                                          |
| Računi 🕨                                 | Izstavitev in pregled Ctrl+R                                             |
| Avansni računi 🕨                         | Kumulativni pregled                                                      |
| Dobropis +                               | Pregled plačane realizacije                                              |
| Računi dobaviteljev doma 🔹 🕨             | Pregled prodaje po artiklih                                              |
| Avansni računi dobaviteljev doma 🔹 🕨     | Izstavitev skupinsko                                                     |
| Gotovinski računi dobaviteljev doma 🔸    | IOP                                                                      |
| Računi dobaviteljev iz tujine 🕨          | Priprava za poročilo Intrastat                                           |
| Kompenzacije 🕨                           | Okaliska pasa šila                                                       |
| Prilivi in odlivi iz računa 🕨            |                                                                          |
| Prilivi in odlivi iz deviznega računa 🕨  | Hitri pregled odprtih obveznosti z opomnikom                             |
| Pregled zapiranj                         | Prijava prodajnega prostora na FURS                                      |

Prodajna mesta so prazna ali pa obstaja le prodajno mesto, kjer izstavljate oboje račune, torej gotovinske in plačilo preko TRR-ja; potrebno je določiti:

#### DOLOČITE DVE (2) PRODAJNI MESTI:

1 – Prodajno mesto za račune, ki ste jih že izstavili do sedaj in za račune, ki jih ne boste davčno potrjevali.

#### Tu se računi DAVČNO NE POTRJUJEJO.

2 – Prodajno mesto za račune, ki se BODO DAVČNO POTRJEVALI oz. jih boste želeli tudi kasneje NAKNADNO davčno potrditi. V tem prodajnem mestu morate nastaviti vse nastavitve za FURS (glejte navodila na spodnji povezavi) www.birokrat.si/media/navodila-prirocniki/davcne blagajne.pdf

**Dodajte prodajna mesta – obvezno dodajte oznako in naziv** ter za želena prodajna mesta nastavite davčno potrjevanje po zgoraj navednih navodilih. Naziv prodajnega mesta se vam bo prikazal na izbiro vsakič, ko boste šli na vnos ali kumulativo izdanega računa (račun, dobropis, avansni račun).

| 👫 Prodajna | a mesta           |                |           |       |  |
|------------|-------------------|----------------|-----------|-------|--|
| 🕂 🧳        | ▶ ∦<br>ravi Briši | 🖨 👻            | FURS      | Zapri |  |
|            |                   | Oznaka         |           |       |  |
|            |                   | Naziv          |           |       |  |
|            | Naziv pos         | slovne enote   |           |       |  |
|            | Naslov pos        | slovne enote   |           |       |  |
|            | Kraj pos          | slovne enote   |           |       |  |
|            | Telefon pos       | slovne enote   |           |       |  |
|            |                   | Komentar       |           |       |  |
| Oznaka     | Naziv             |                |           | Vrsta |  |
| ▶ 1        | Poljubni naz      | iv 1-NE potrje | eni račun | 1     |  |
| 2          | Poljubni naz      | iv 2-POTRJE    | NI računi |       |  |

Pred izdajo računa bo program ponudil okno »Izbira prodajnega mesta« kjer morate izbrati prodajno mesto iz katerega želite izstaviti račun. Izberete glede na to ali bo račun davčno potrjen ali ne.

V primeru, da izberete opcijo 1 - Davčno NEPOTRJENI računi:

| lzbira pro    | odajnega         | mesta          |                           |                     |    | x |
|---------------|------------------|----------------|---------------------------|---------------------|----|---|
| X<br>Prekliči | ✓<br>Zapri       |                |                           |                     |    |   |
| 1 Po<br>2 Po  | ljubni<br>ljubni | naziv<br>naziv | 1-NE potrje<br>2-POTRJENI | eni račun<br>računi | ni |   |

Ko izberete prodajno mesto, ki nima nastavljenega davčnega potrjevanja, je forma računa brez oznak prodajnega mesta v zgornjem desnem kotu:

| 者 R | ačun        |         |            |              |           |           |   |       |     |     |           |          |               |    |                     |       |            | • <b>×</b> |
|-----|-------------|---------|------------|--------------|-----------|-----------|---|-------|-----|-----|-----------|----------|---------------|----|---------------------|-------|------------|------------|
| Do  | daj Popravi | ▼ E     | 🚡<br>Briši | Prejšnji     | Naslednji | ۹<br>Išči | • | Slika | Tis | 🗿 🖡 | Barkoda 1 | elefon   | Zapri         | _  |                     |       |            |            |
| Ť   | K           | ipec '  | ٩.         |              |           |           |   |       |     |     |           |          | ^             | 67 | Datum               |       | 25.02.2016 |            |
|     | Kontaktn    | a os. 🗍 |            |              |           |           |   |       |     |     |           |          | v 🎐           | 20 | Številka            |       |            |            |
| ۵   | Na          | slov    |            |              |           |           |   |       |     |     | Plačilo   | ۹.       | -             |    | Valuta              |       |            |            |
| ۲   |             | Kraj 🛛  |            |              |           |           |   |       | SLO | •   | Dostava   | <u> </u> | •             | 28 | Vrsta računa        | Račun |            | •          |
|     | Vrsta pro   | daje [  | Dobav      | e blaga in s | storitev  |           |   |       |     | -   | Obrokov   | 0        | korak dni 🛛 0 |    | Datum odpreme       |       | 25.02.2016 |            |
|     | Kraj iz     | daje 🛛  |            |              |           |           |   |       |     |     | 1. obrok  |          |               | Da | atum za obračun DDV |       |            |            |
|     | Noroči      | nica    |            |              |           |           |   |       |     |     |           |          |               |    | Izvor dokumenta     |       |            | •          |
|     | Naluu       |         |            |              |           |           |   |       |     |     |           |          |               |    | Številka            | ٩     |            |            |

Ko račun dodate v bazo, je prav tako brez oznak prodajnega mesta v zgornjem desnem kotu:

| 者 Rad | čun           |                                                |                                              |                           |             |             |                    |            | • <b>x</b> |
|-------|---------------|------------------------------------------------|----------------------------------------------|---------------------------|-------------|-------------|--------------------|------------|------------|
| Doda  | aj Popravi    | 📓 🔹 🍳 🚺<br>Briši Prejšnji Naslednji Išči Slika | 🖨 🔹                                          | IIII 🖀<br>Barkoda Telefon | Zapri       |             |                    |            |            |
| Ť     | Kupec         | Testno podjetje d.o.o.                         |                                              |                           | ^ <u>_</u>  | [13]        | Datum              | 25.02.2016 |            |
|       | Kontaktna os. | 0090                                           | <u>.                                    </u> |                           | ~ 🎐         | 20          | Številka           | 2016       |            |
|       | Naslov        | Testna ulica 10                                |                                              | Plačilo 🔍 📘               | -           | -           | Valuta             |            |            |
| ۲     | Kraj          | 1000 Ljubljana SLO                             | <b>•</b>                                     | Dostava 🔍                 | -           | <b>R</b> \$ | Vrsta računa       | Račun      | -          |
|       | Vrsta prodaje | Dobave blaga in storitev                       | •                                            | Obrokov 0                 | korak dni 0 |             | Datum odpreme      | 25.02.2016 |            |
|       | Kraj izdaje   |                                                |                                              | 1. obrok                  |             | Da          | tum za obračun DDV | 25.02.2016 |            |

Računa izstavljenega iz prodajnega mesta, **ki nima nastavljenega davčnega potrjevanja, NE MORETE NIKOLI DAVČNO POTRDITI.** Če želite tak račun zapreti z gotovino oz drugim načinom plačila, ki ima nastavljeno »davčno potrjevanje«, vam program javi napako, da »Fiskalizacija ni mogoča«.

| 👫 Račun                                    |                                                                                                    |             |                      |                |           |               |              |       |                     |         |               |       |           |              | _                             |            |           |
|--------------------------------------------|----------------------------------------------------------------------------------------------------|-------------|----------------------|----------------|-----------|---------------|--------------|-------|---------------------|---------|---------------|-------|-----------|--------------|-------------------------------|------------|-----------|
| 🗗 👻                                        | Popravi                                                                                                    | Briši       | <b>∢</b><br>Prejšnji | ▶<br>Naslednji | ۹<br>Išči | ▼ Slika       | - 🖨<br>Tiska | aj 🔻  | <b>Ⅲ</b><br>Barkoda | Telefon | Zapri         |       |           |              |                               |            |           |
| Ť                                          | Kupec<br>Kontaktna os.                                                                                                    | רפ:<br>קרפ: | stno podjetje        | e d.o.o.       |           |               | 0090         |       |                     |         | <u></u>       | 13    |           | Dat<br>Števi | um  <br>Ika <mark>0000</mark> | 25.02.2016 |           |
|                                            | Naslov                                                                                                    | Testna      | ulica 10             |                |           |               |              |       | Plačil              | 0 🤍 🗌   | -             | Ī     |           | Val          | uta                           | ,          |           |
| <b>(</b>                                   | Kraj                                                                                                    | 1000 L      | jubljana             |                |           |               | SLO          | •     | Dostav              | a 🔍     | -             | ] 🕵   | V         | rsta rači    | ına <mark>Račı</mark>         | un         | •         |
|                                            | Vrsta prodaje                                                                                                    | Dobave      | e blaga in st        | oritev         |           |               |              | -     | Obroko              | v 🔽     | korak dni 🛛 0 |       | Datu      | m odpre      | me                            | 25.02.2016 |           |
|                                            | Kraj izdaje                                                                                                    |             |                      |                |           |               |              |       | 1. obro             | < 🗌     |               | Da    | tum za ol | bračun E     | DV                            | 25.02.2016 |           |
|                                            | Norsčilnica                                                                                                    |             |                      |                |           |               |              |       |                     |         |               |       | Izvor     | dokume       | nta 📃                         |            | -         |
|                                            | Narocimica                                                                                                    | <u> </u>    |                      |                |           |               |              |       |                     |         |               |       |           | Štev         | ika 🔍                         |            | •         |
|                                            | Uvodni tekst Vodni tekst                                                                                                    |             |                      |                |           |               |              |       |                     |         |               |       |           |              |                               |            |           |
| +                                          | Šifra Ba                                                                                                    | arkoda      | C                    | )pis artikla   |           |               | Kom          | entar | Birokrat za         | Window  | s             |       | ×         | Kol          | Znesek                        | Popust     | Izvor št. |
| Dodaj 1<br>Popravi<br>Briši<br>Info<br>Brb | Śifra     Barkoda     Opis artikla     Komentar       Dodai     1     0016     Test prodajni       Popravi<br>Kiši     Kol     Znesek       Info     OK |             |                      |                |           |               |              |       |                     |         |               | 30,50 |           |              |                               |            |           |
| Promet                                     |                                                                                                    | Pri         | plačilu se s         | klicujte na š  | tevilko # | ŠTEVILKA#     | ŧļ.          |       |                     |         |               |       |           |              |                               |            | ^         |
|                                            | Končni tekst                                                                                                    | Pro         | osimo, da ra         | čun poravna    | ite do va | ilute plačila |              |       |                     |         |               |       |           |              |                               |            | v 🎐       |
| Brez DDV                                   | 25,0                                                                                                    | 00          | Plačano 🌋            | 0              | ,00       | Datum 📃       |              |       | Super rai           | at 🛞    | 0             | Prod  | lajalec   |              |                               |            | •         |
| DDV                                        | 5,5                                                                                                    | 50          | Razlika              | 30             | ,50       | Valuta        |              | •     | Znes                | ek      | 0,00          | Old   | ndič čo 🗌 |              |                               |            |           |
| Skupaj                                     | 30,5                                                                                                    | 50          |                      |                |           | Tečaj 📃       | 1,0000       | 000   |                     |         |               | SKI   | aulsce    |              |                               |            | <b>_</b>  |

| 🌋 Specifikacija pla                                   | ačila                                        |               |       |          |   |       | $\times$ |  |  |  |  |  |  |
|-------------------------------------------------------|----------------------------------------------|---------------|-------|----------|---|-------|----------|--|--|--|--|--|--|
| 🕂 🗡<br>Dodaj Popravi E                                | よ<br>Briši Slika                             | ≣l∉<br>Nalog  | Zapri |          |   |       |          |  |  |  |  |  |  |
| Račun                                                 | 000 NLB Tran                                 | sakcijski rač | ćun   |          |   |       | -        |  |  |  |  |  |  |
| Vrsta plačila                                         | Gotovinsko                                   |               |       |          |   |       | -        |  |  |  |  |  |  |
| Znesek                                                |                                              | 30,50         |       |          |   |       |          |  |  |  |  |  |  |
| Datum                                                 | 03.03.201                                    | 6             |       |          |   |       |          |  |  |  |  |  |  |
| Onomba                                                |                                              |               |       |          |   |       | ^        |  |  |  |  |  |  |
| Oponiba                                               |                                              |               |       |          |   |       | $\sim$   |  |  |  |  |  |  |
| Vrsta plačila Znesek Datum Številka dokumenta Tečaj F |                                              |               |       |          |   |       |          |  |  |  |  |  |  |
| 1 Gotovinsko                                          | Birokrat za                                  | Windows       |       |          | × |       |          |  |  |  |  |  |  |
|                                                       | Fiskalizacija ni mogoča. Napačne nastavitve! |               |       |          |   |       |          |  |  |  |  |  |  |
|                                                       |                                              |               |       | 0        | к |       |          |  |  |  |  |  |  |
| Za plačil                                             | 0                                            | 30,50         |       | Plačan   | 0 | 30,50 |          |  |  |  |  |  |  |
| Vnešen                                                | 0                                            | 30,50         |       | Neplačan | 0 | 0,00  |          |  |  |  |  |  |  |

#### IZGLED DAVČNO NEPOTRJENEGA RAČUNA

Na izpisu računa se v zgornjem desnem kotu izpiše: Številka računa, datum izdaje računa,... brez ure izdaje računa.

Testno podjetje d.o.o. Testna ulica 10

1000 Ljubljana

 Račun : 00005-2016

 Datum : 25.02.2016

 Valuta : 15.03.2016

 Kraj izdaje : 1000 Ljubljana

 Datum dob. blaga/opr. storitve : 25.02.2016

Ident. št. za DDV: SI1234578

| Na osnovi o     | pravljene storitve,vam zaračunavamo :                                                                                                    |               |                                   |       |            |                  |  |  |  |  |  |
|-----------------|----------------------------------------------------------------------------------------------------|---------------|-----------------------------------|-------|------------|------------------|--|--|--|--|--|
| Št.             | Opis                                                                                                    | Količina      | e Enota Cena brez<br>DDV          | DDV   | Cena z DDV | Znesek br<br>DDV |  |  |  |  |  |
| 1 Test prodajni | i de la construcción de la construcción de | 1             | x 25,00                           | 22 %  | 30,50      | 25,00            |  |  |  |  |  |
|                 |                                                                                                    | Zne           | esek brez DDV sk                  | upaj  |            | 25,00            |  |  |  |  |  |
|                 |                                                                                                    |               | DDV skupaj<br>Znesek z DDV skupaj |       |            |                  |  |  |  |  |  |
|                 |                                                                                                    |               |                                   |       |            |                  |  |  |  |  |  |
| Z besedo EU     | R: trideset 50/100                                                                                                    |               |                                   |       |            | 30,50            |  |  |  |  |  |
| Specifikacija   | davka                                                                                                    |               |                                   |       |            |                  |  |  |  |  |  |
| Opis davka      |                                                                                                    | Stopnja davka | Osnova brez d                     | avka  | Znes       | ek davka         |  |  |  |  |  |
| DDV 22 %        |                                                                                                    | 22,00         |                                   | 25,00 |            | 5,50             |  |  |  |  |  |
|                 |                                                                                                    |               |                                   |       |            |                  |  |  |  |  |  |

Pri plačilu se sklicujte na številko 00005-2016 ! Prosimo, da račun poravnate do valute plačila.

> Lep pozdrav! Janko Test

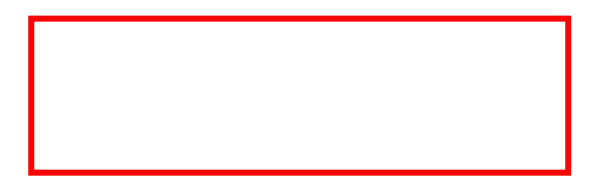

Levo spodaj ni QR kode, ni podatka o ZOI in EOR številki.

| lzbira prodajnega mesta | x                    |
|-------------------------|----------------------|
| X /<br>Prekliči Zapri   |                      |
| 1 Poljubni naziv        | 1-NE potrjeni računi |
| 2 Poljubni naziv        | 2-POTRJENI računi    |
|                         |                      |
|                         |                      |

Ko izberete prodajno mesto, ki ima nastavljeno davčno potrjevanje, je na formi že takoj zapisana oznaka prodajnega prostora v zgornjem desnem kotu (v našem primeru je to številka 2) – kot ste ga prijavili na FURS :

| 🕂 Rači   | n                |           |                      |                |           |   |       |        |                       |           |           |      |                   |            | • 🗙 |
|----------|------------------|-----------|----------------------|----------------|-----------|---|-------|--------|-----------------------|-----------|-----------|------|-------------------|------------|-----|
| Dodaj    | ► 🎽<br>Popravi ▼ | Briši     | <b>∢</b><br>Prejšnji | ▶<br>Naslednji | ۹<br>Išči | • | Slika | Tiskaj | <b>↓ ∭</b><br>Barkoda | Telefon   | ✓<br>Zapr | i    |                   |            | 2   |
| Ť        | Kupec            | ٩.        |                      |                |           |   |       |        |                       | -         |           | [1]  | Datum             | 25.02.2016 |     |
|          | Kontaktna os.    |           |                      |                |           |   |       |        |                       | ~         |           | 20   | Številka          |            |     |
| (m)      | Naslov           |           |                      |                |           |   |       |        | Plačilo 🔍             |           | •         |      | Valuta            |            |     |
| <u>چ</u> | Kraj             |           |                      |                |           |   | SLO   | -      | Dostava 🔍             |           | •         | R2\$ | Vrsta računa      | Račun      | -   |
|          | Vrsta prodaje    | Dobave bl | aga in sto           | ritev          |           |   |       | -      | Obrokov 0             | korak dni | 0         |      | Datum odpreme     | 25.02.2016 |     |
|          | Kraj izdaje      |           |                      |                |           |   |       |        | 1. obrok              |           |           | Dati | um za obračun DDV | 25.02.2016 |     |

Ko račun dodate v bazo, je v zgornjem desnem kotu izpisana številka v formatu Oznaka prodajnega prostora -Oznaka naprave - Zaporedna oznaka davčno potrjenega računa:

| 🛃 Rad      | čun           |                 |                |           |       |        |                                       |         |       |     |              |          |        |       |
|------------|---------------|-----------------|----------------|-----------|-------|--------|---------------------------------------|---------|-------|-----|--------------|----------|--------|-------|
| F.<br>Doda | aj Popravi    | Briši           | ▶<br>Naslednji | ۹<br>Išči | Slika | Tiskaj | ↓ ↓ ↓ ↓ ↓ ↓ ↓ ↓ ↓ ↓ ↓ ↓ ↓ ↓ ↓ ↓ ↓ ↓ ↓ | Telefon | Zapri |     |              |          | 2-     | MP1-2 |
| Ť          | Kupec         | Testno podjetje | d.o.o.         |           |       |        |                                       |         | ^     | [1] | Datum        | 26.0     | 2.2016 |       |
|            | Kontaktna os. |                 |                |           | 0090  |        |                                       |         | v 🤗   | 20  | Številka     | 00007 20 | )16    |       |
|            | Naslov        | Testna ulica 10 |                |           |       |        | Plačilo                               | ۹.      | •     |     | Valuta       | 26.0     | 6.2016 |       |
| •          | Kraj          | 1000 Ljubljana  |                |           | SLO   | •      | Dostava                               | 2       | -     | ₽\$ | Vrsta računa | Račun    |        | •     |

Račun izstavljen iz prodajnega mesta, ki ima nastavljeno davčno potrjevanje, lahko sedaj davčno potrdite.

Na davčno potrjenem računu se vam izpiše ZOI, EOR, datum in ura potrditve računa:

|   | Z01:d | 7e66fa5794c87009c6e5 | dc494da6283 E | :0R:7        | fa6a52bc9824b35889b | 2-MP1-2<br>db06e1766cbe 03.03.2016 09:59:33 |
|---|-------|----------------------|---------------|--------------|---------------------|---------------------------------------------|
|   |       | ~ ~                  | ^ _           | <u>(17</u> ) | Datum               | 26.02.2016                                  |
| ) |       |                      | v 🎐           | 20           | Številka            | 00007 2016                                  |
|   |       | Plačilo 🔍            | •             | <b>©</b> \$  | Valuta              | 26.06.2016                                  |
|   | -     | Dostava 🔍            | •             |              | Vrsta računa        | Račun <                                     |

#### IZGLED DAVČNO POTRJENEGA RAČUNA:

Na izpisu računa se v zgornjem desnem kotu izpišejo:

- Številka računa v formatu Oznaka poslovnega prostora Oznaka elektronske naprave Zaporedna številka
- Datum in ura izdaje računa
- Referenčna številka (interna zaporedna številka računa)

| Testno<br>Testna | podjetje d.o.o.<br>ulica 10           |                                             | Račun : 2-MP1-2<br>Datum : 26.02.2016 10:59 |                 |            |                 |         |  |  |
|------------------|---------------------------------------|---------------------------------------------|---------------------------------------------|-----------------|------------|-----------------|---------|--|--|
|                  |                                       | Valuta : 20.00.2010                         |                                             |                 |            |                 |         |  |  |
| 1000 Lj          | ubljana                               | Datum dob. blaga/opr. storitve : 26.02.2016 |                                             |                 |            |                 |         |  |  |
| ldent. št. za    | a DDV: SI1234578                      | Referen                                     | Referenčna številka: 00007-201              |                 |            |                 |         |  |  |
| Na osnovi o      | pravljene storitve,vam zaračunavamo : |                                             |                                             |                 |            |                 |         |  |  |
| Št.              | Opis                                  | Količina Eno                                | ta Cena brez<br>DDV                         | DDV             | Cena z DDV | Znesek bi<br>DD | r.<br>V |  |  |
| 1 Test prodajni  |                                       | 1 x                                         | 25,00                                       | 22 %            | 30,50      | 25,0            | 0       |  |  |
|                  |                                       | Znesek                                      | Znesek brez DDV skupaj                      |                 |            |                 | J       |  |  |
|                  |                                       |                                             | DDV skupaj                                  |                 |            |                 | )       |  |  |
|                  |                                       | Zne                                         | Znesek z DDV skupaj                         |                 |            |                 | )       |  |  |
| Z besedo EU      | JR: trideset 50/100                   |                                             |                                             |                 |            | 30,50           | )       |  |  |
| Specifikacija    | ı davka                               |                                             |                                             |                 |            |                 | _       |  |  |
| Opis davka       |                                       | Stopnja davka O                             | snova brez d                                | nova brez davka |            | Znesek davka    |         |  |  |
| DDV 22 %         | )DV 22 %                              |                                             |                                             | 25,00           |            | 5,50            |         |  |  |

Pri plačilu se sklicujte na številko 00007-2016 ! Prosimo, da račun poravnate do valute plačila.

> Lep pozdrav! Janko Test

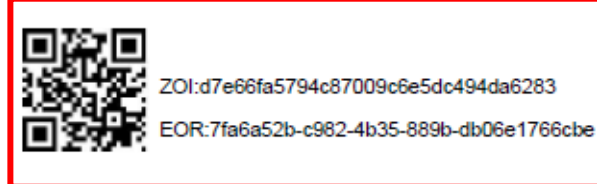

V spodnjem levem kotu se izpišejo:

- QR koda
- ZOI
- EOR številka